## Accès à l'Espace Numérique de Travail et à Pronote

L'application Pronote est accessible UNIQUEMENT par l'ENT KOSMOS pour la première connection. Ensuite, si vous avez téléchargé l'application pronote, vous pourrez vous connecter avec.

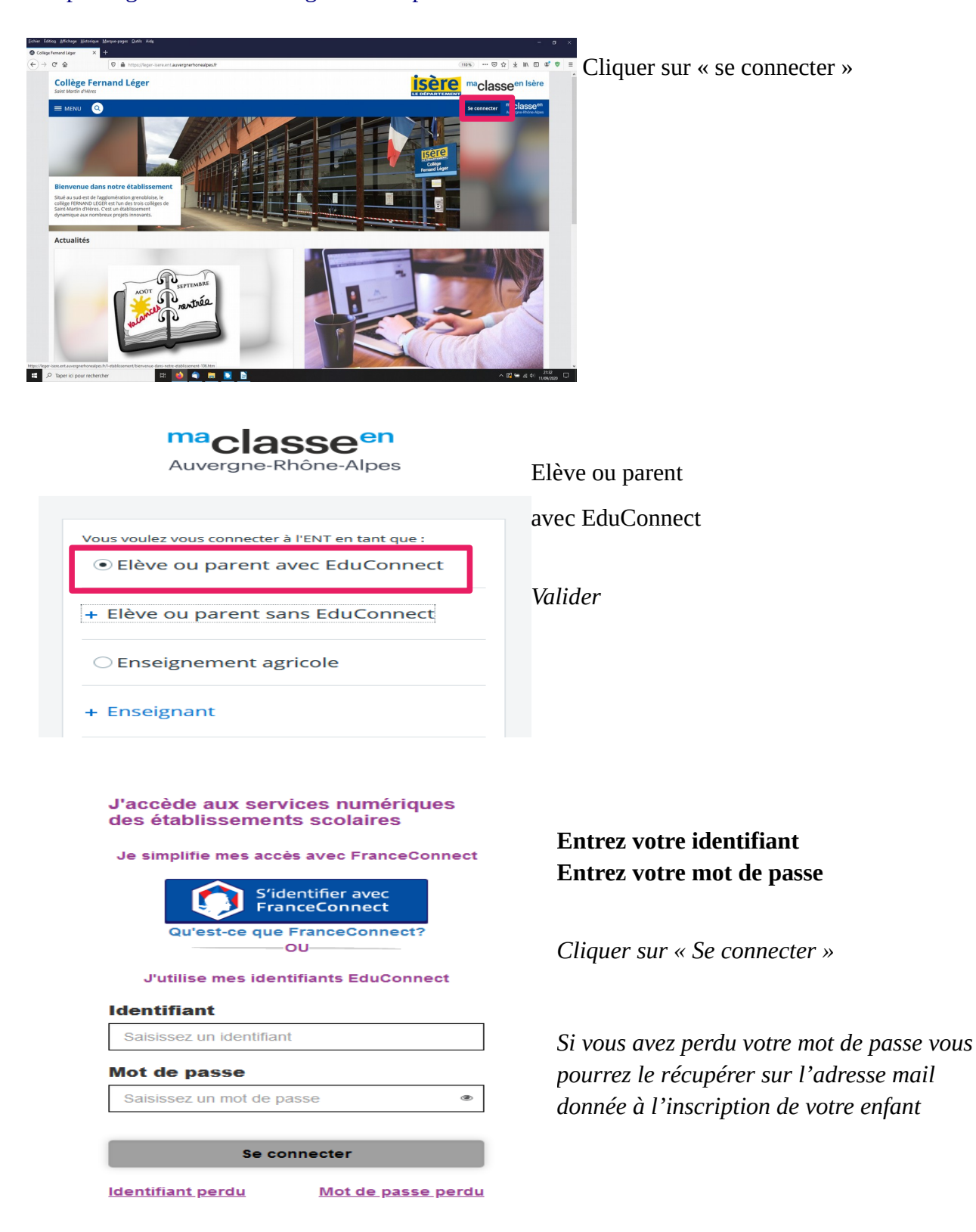

https://leger-isere.ent.auvergnerhonealpes.fr/

Pour une première connexion :

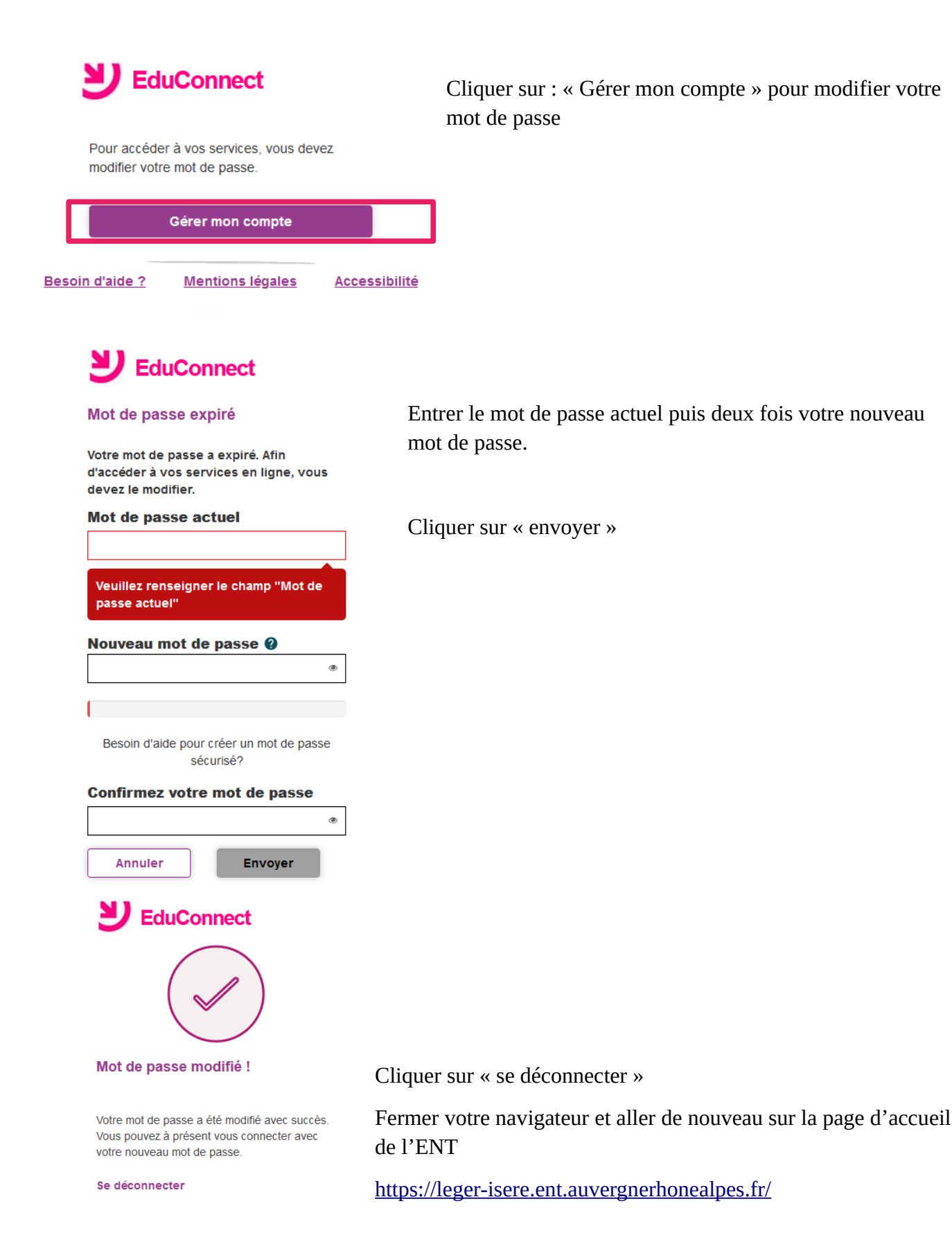

Nous n'utiliserons en ce début d'année l'ENT que comme passerelle pour aller sur pronote. Au fil de l'année, les enseignants utiliseront l'ENT pour :

- des échanges de documents de façon plus conviviale que pronote

- accéder directement à certains sites sécurisés (folios pour l'orientation, pix pour la certification informatique, des sites d'entraînement en mathématiques ...)

Pour l'instant, la MESSAGERIE, le CAHIER DE TEXTE et les EVALUATIONS sont ceux de Pronote.

Pour aller sur Pronote depuis l'ENT

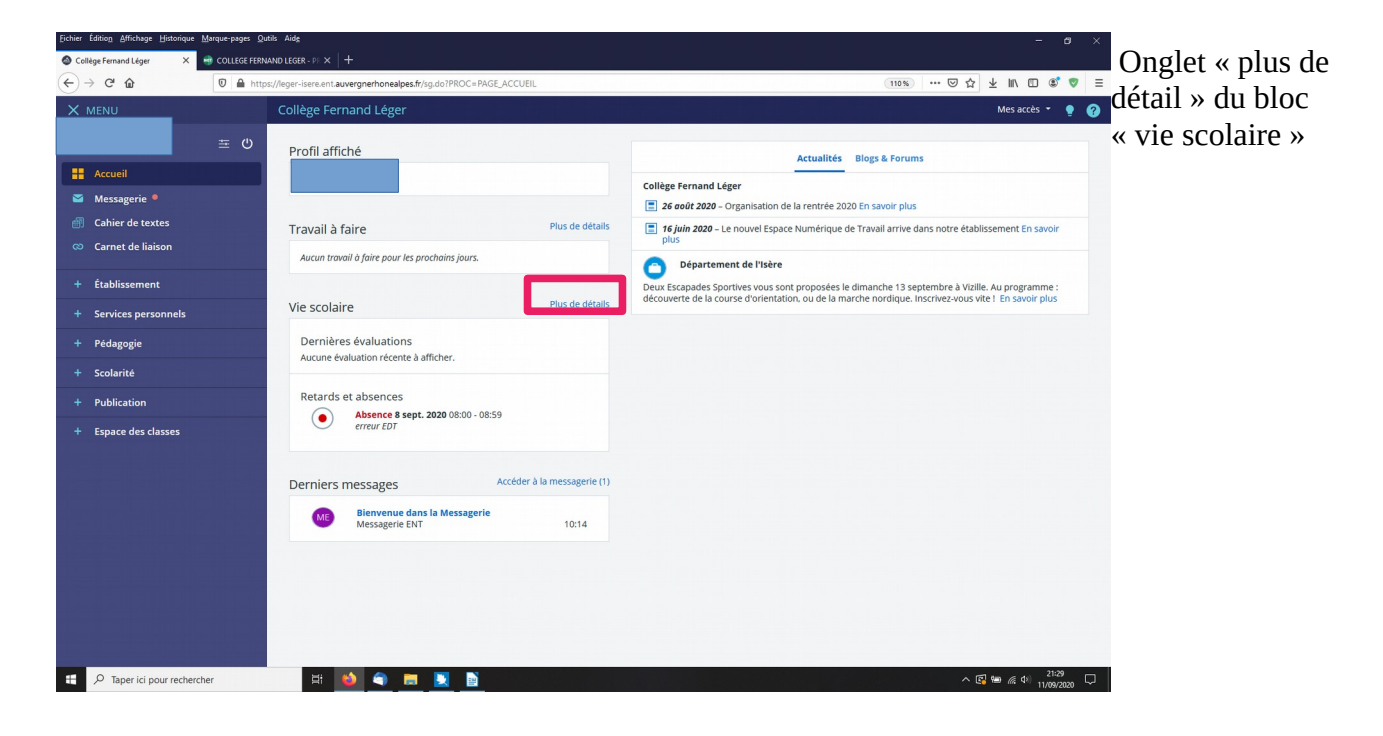

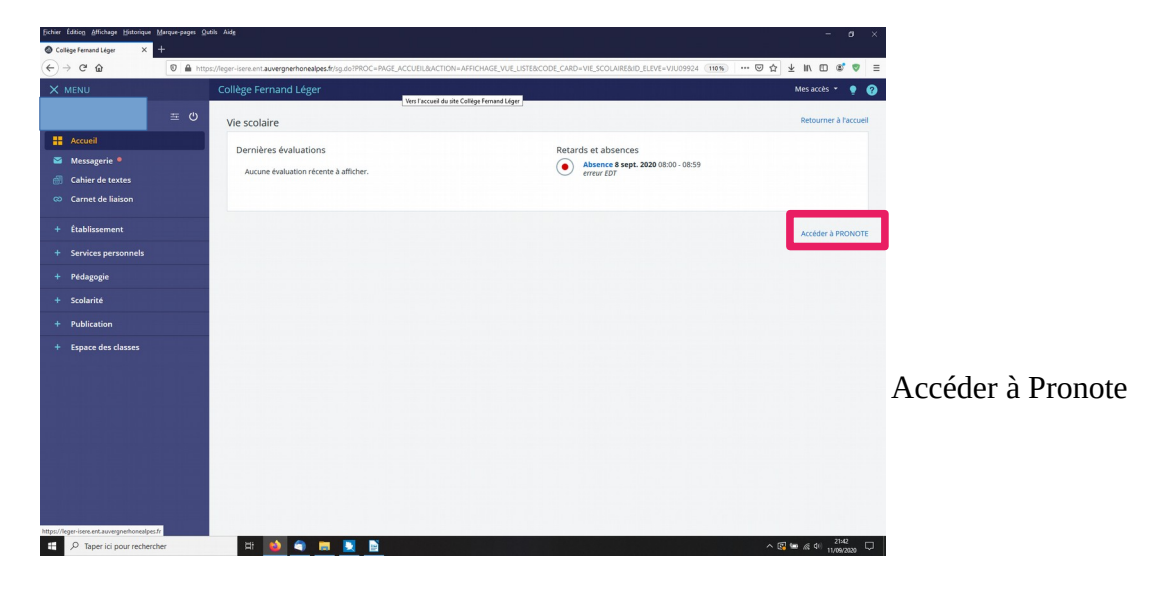